# Réinitialiser la réplication (abonnement) sur CCMP

### Contenu

Introduction Conditions préalables Conditions requises Components Used Informations générales Réinitialiser la réplication (abonnement)

## Introduction

Ce document décrit les étapes à suivre pour réinitialiser la réplication sur le portail de gestion du centre de contacts (CCMP).

## Conditions préalables

#### **Conditions requises**

Cisco vous recommande de prendre connaissance des rubriques suivantes :

- CCMP
- Microsoft SQL Server Management Studio

#### **Components Used**

Les informations de ce document sont basées sur CCMP 12.5.

The information in this document was created from the devices in a specific lab environment. All of the devices used in this document started with a cleared (default) configuration. Si votre réseau est en ligne, assurez-vous de bien comprendre l'incidence possible des commandes.

## Informations générales

La réplication CCMP peut être interrompue en raison de problèmes spécifiques aux données.

Lorsque vous savez que la base de données A est la plus précise et que tout fonctionne bien du côté A CCMP (Publisher), vous pouvez réinitialiser l'abonnement avec un nouvel instantané, où le nouvel instantané de la base de données A est généré et appliqué sur le côté B CCMP.

## Réinitialiser la réplication (abonnement)

Lorsque vous réinitialisez l'abonnement, assurez-vous que tous les services d'application de la partie B sont en état arrêté.

Voici les étapes :

Étape 1. Connectez-vous au serveur de base de données CCMP (Publisher) côté A et connectezvous à la base de données côté A avec Microsoft SQL Server Management Studio.

Étape 2. Dans l'explorateur de solutions, cliquez avec le bouton droit sur le dossier **Réplication** et cliquez sur **Lancer le moniteur de réplication**.

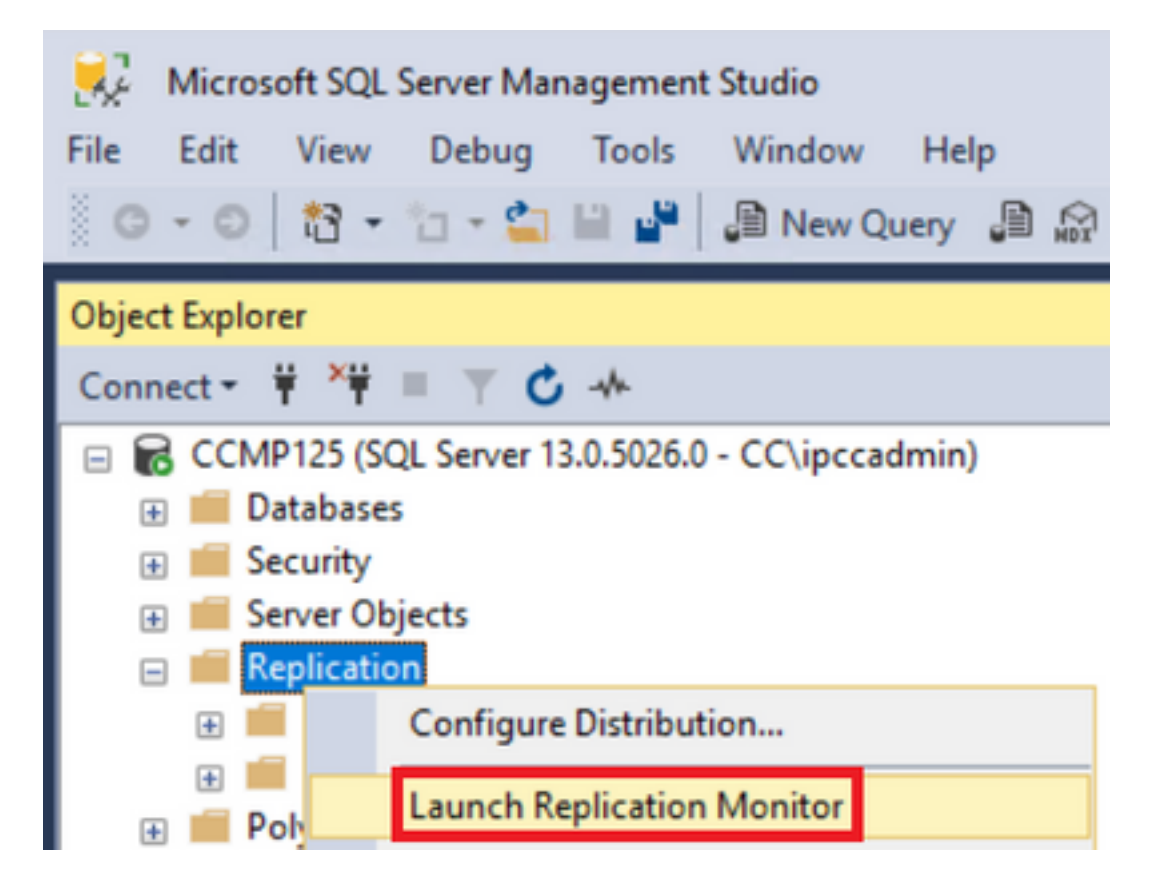

Étape 3. Dans le volet gauche, sélectionnez la réplication ayant échoué (par exemple BasePubWin).

Étape 4. Cliquez avec le bouton droit sur l'abonnement sous l'onglet **Tous les abonnements** et sélectionnez **Réinitialiser l'abonnement**.

| Subs     | criptions           | Tracer Tokens Ager |
|----------|---------------------|--------------------|
|          | Statue              | Subscription       |
| <b>3</b> | Error               | BasePubWin         |
|          | View Details        |                    |
|          | Start Synchronizing |                    |
|          | Stop Syr            | chronizing         |
| -        | Reinitial           | ize Subscription   |

Étape 5. Sélectionnez Utiliser un nouvel instantané, puis cliquez sur Marquer pour réinitialisation.

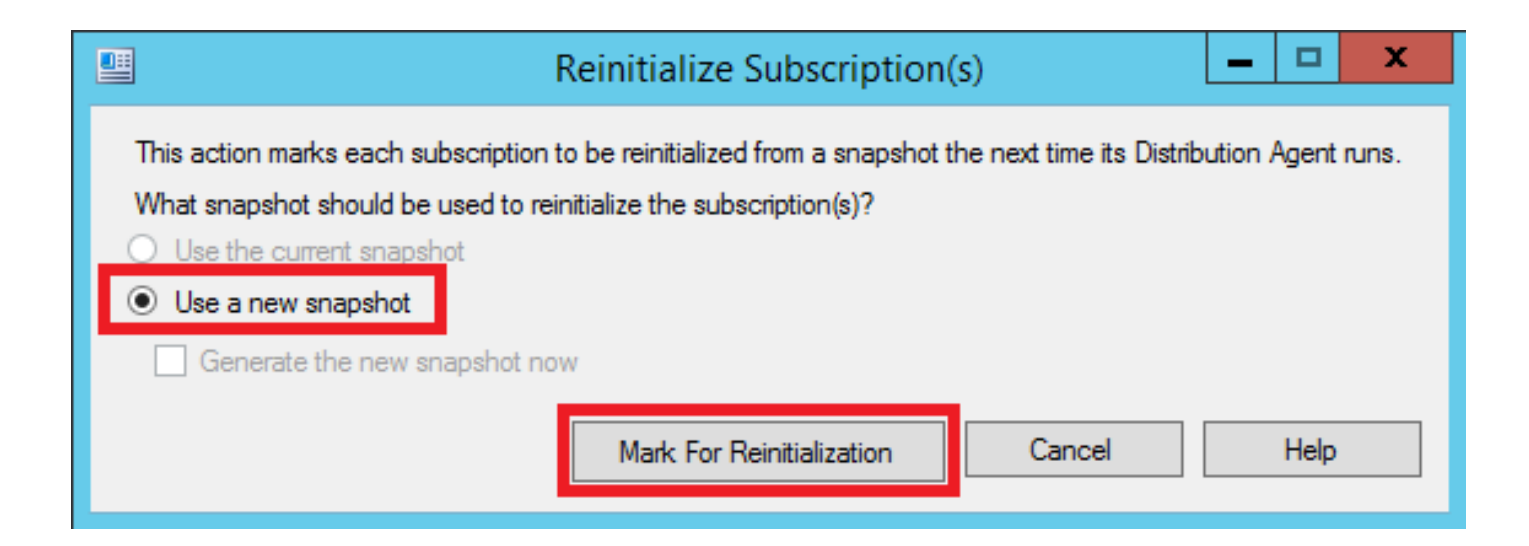